## Accessing Google Classroom Room 6 (Primary 4)

## Miss McEwan has very kindly created instructions to help you access Google Classroom from home.

Log in to GLOW <u>https://glow.rmunify.com/</u> - Log-ins are inside your home learning pack.

A class code has been emailed to your Glow Mail. This can be accessed by clicking on the Bankhead Primary School tab on the left side of your screen.

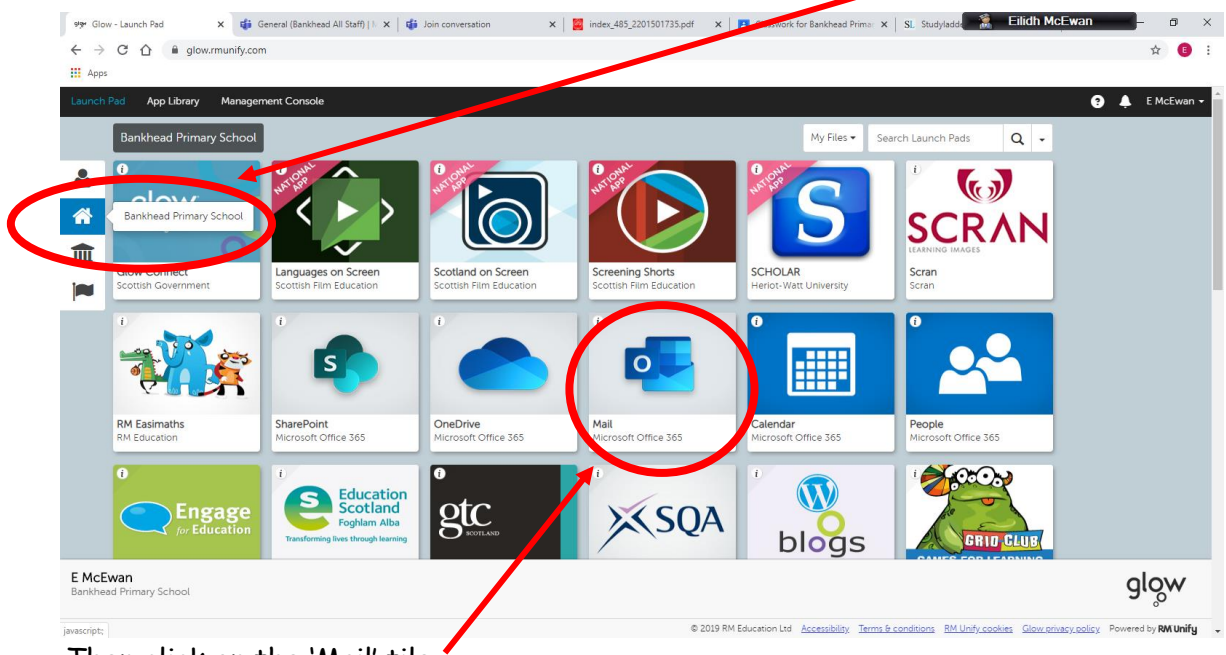

Then click on the 'Mail' tile."

Below are instructions for accessing Google Classroom.

- Open up your internet browser
- Google 'GLOW' <u>https://glow.rmunify.com/</u>
- When on GLOW, find the Google Classroom Tile. It is on the Bankhead Primary Schools tab (as before).

- Click on the Google Classroom tile.
- Use the code given in your email to access Room 6's Google Classroom.
- The code **syg72hc** can be used to access our classroom if required.

Thanks, Mr. Cairns

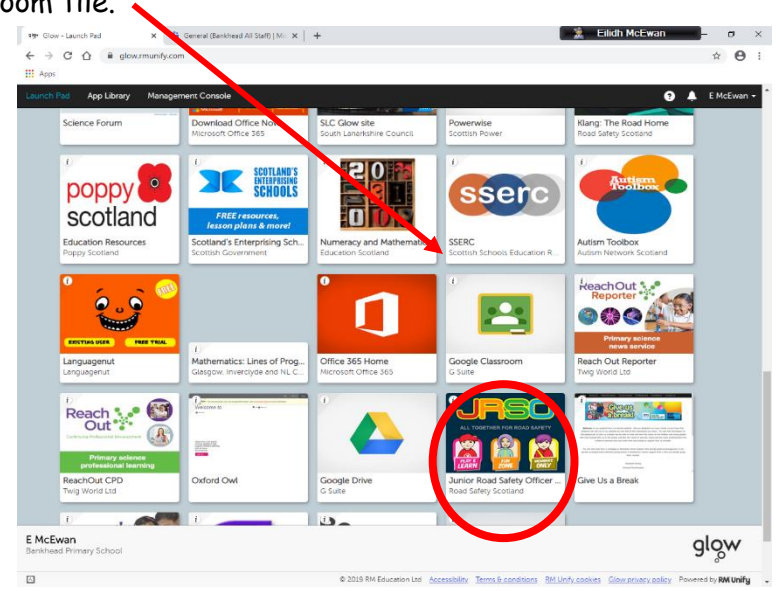